## Accessing the Epic Read-Only Icon

## Audience: All Epic Users

If you're using a shared workstation, the **Epic – Read Only** icon should display on the desktop, and you can simply double-click this shortcut to begin.

## What If I'm Using a Shared Workstation or Logged In to My Houston Methodist Computer and Don't See the Epic Icon?

If you're using a Houston Methodist shared workstation, or you're logged in as yourself, and you do not see the **Epic** icon on the desktop, follow these steps:

sign.

- 2. Double-click the Citrix Receiver 题 icon.
- 3. On the Citrix Receiver screen, click the

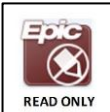

- 4. Select All Applications, then locate Epic Read Only
- 5. Exit the Citrix Receiver screen. The Epic Read Only icon now displays on your desktop.
- 6. Double-click the Epic Read Only icon to access Epic.

**NOTE**: From this point forward, you can simply double-click the **Epic – Read Only** icon from the desktop for quick access.

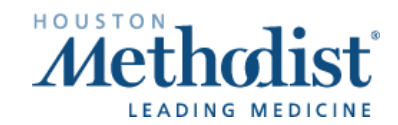